## **B1. IL MODULO APERTURA VANI**

Il software **Apertura Vani** consente di verificare muri appartenenti ad edifici esistenti, nel caso in cui in essi siano realizzate aperture oppure siano state modificate aperture esistenti.

Per creare un nuovo progetto occorre dalla barra Home utilizzare il comando "Nuovo". Selezionando il pulsante "Apertura Vani" e cliccando sul tasto Crea verrà avviata la procedura per la creazione di un nuovo progetto. Verrà visualizzato l'albero di progetto.

L'albero di progetto è una finestra che rappresenta una struttura ad albero articolata in più raggruppamenti.

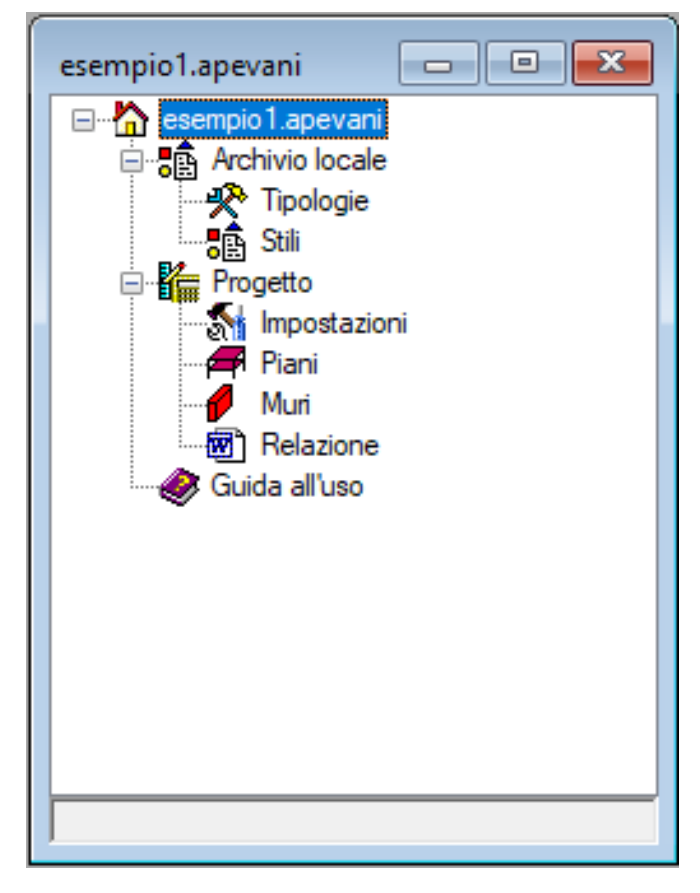

Il nodo "Archivio locale" consente di gestire le tipologie di progetto e gli stili di progetto per la rappresentazione grafica.

Il nodo "Progetto" consente di visualizzare i piani (esistente e di progetto) sui quali ubicare i muri da sottoporre a verifica, impostare le opzioni di calcolo e generare la relazione di calcolo.

Il nodo "Guida all'uso" mostra l'help online generale del modulo. Ogni scheda o lista ha il suo help dedicato.